## Linux: Informatik-Benutzerverzeichnis über VPN und CIFS

Stellen Sie im ersten Schritt eine VPN-Verbindung zum Informatik-VPN-Server her (gemäß Anleitung unter *"Informatik-VPN-Server"*), beim Netzwerk-Manager muss das kleine *"Schloß-Symbol" aktiv sein:* 

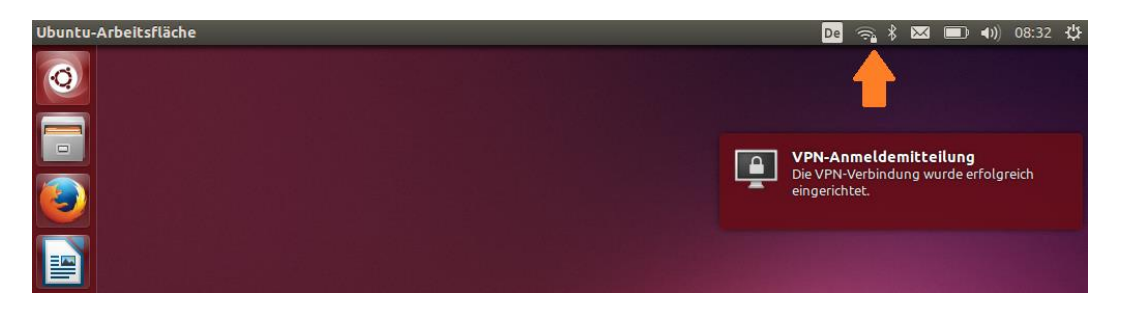

Sie können nun einen Dateimanager öffnen. Dort wählen Sie bitte unter "**Netzwerk**" die Option "**Mit Server verbinden**". In der erscheinenden Dialogbox geben Sie dann bitte den für Sie passenden Zugriffspfad an (mit Präfix "smb:"):

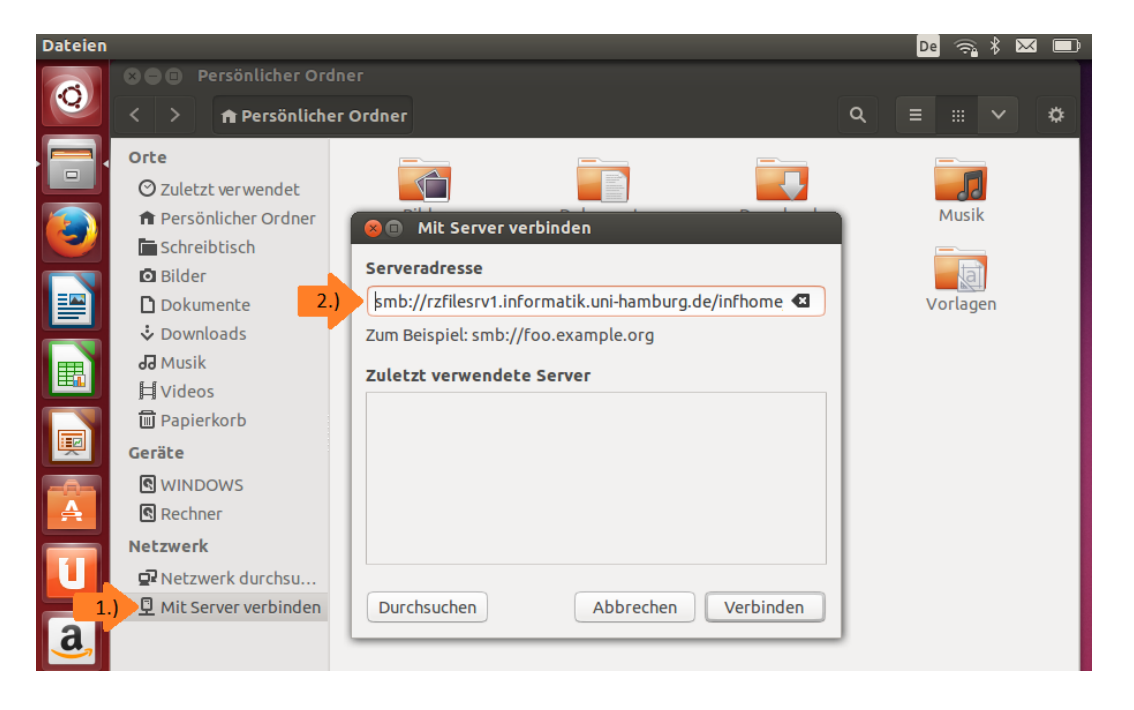

Bei "*nicht-Windows*"-Betriebssystemen greift die automatische Authentisierung (Verwendung der bereits bei der VPN-Anmeldung gesetzten Daten für *Benutzername* und *Kennwort*) leider nicht. Daher werden Sie nun aufgefordert, Ihre Authentifizierungsdaten noch einmal anzugeben:

|          | C LUICELC ICI   |                                                                                                    |     |
|----------|-----------------|----------------------------------------------------------------------------------------------------|-----|
|          | 🏦 Persönli      |                                                                                                    | ik  |
|          | 🗖 Schreibt      |                                                                                                    |     |
|          | 🖸 Bilder        | Für den Speicherort infhome auf rzfilesrv1.informatik.uni-hamburg.de wird<br>ein Passwort benötigt | Ĩ   |
|          | 🗋 Dokume        |                                                                                                    | gen |
|          | 🕹 Downloa       | Benutzername 1musterm                                                                              |     |
| <b>B</b> | dd Musik        |                                                                                                    |     |
|          | <b>⊨</b> Videos | Domäne INFORMATIK                                                                                  |     |
|          | 🗐 Papierkc      | Passwort                                                                                           |     |
|          | Geräte          |                                                                                                    |     |
| -0-      |                 | Passwort sofort vergessen                                                                          |     |
| A        | Rechner         | O Passwort erst beim Abmelden vergessen                                                            |     |
|          | Netzwerk        | ○ Nie vergessen                                                                                    |     |
|          | Retzwer         |                                                                                                    |     |
|          | 🖳 Mit Serve     | Abbrechen Verbinden                                                                                |     |
| a        |                 |                                                                                                    |     |

Bei korrekten Anmeldedaten sollte die Verbindung erfolgreich hergestellt werden und Ihr Informatik-Benutzerverzeichnis automatisch erscheinen:

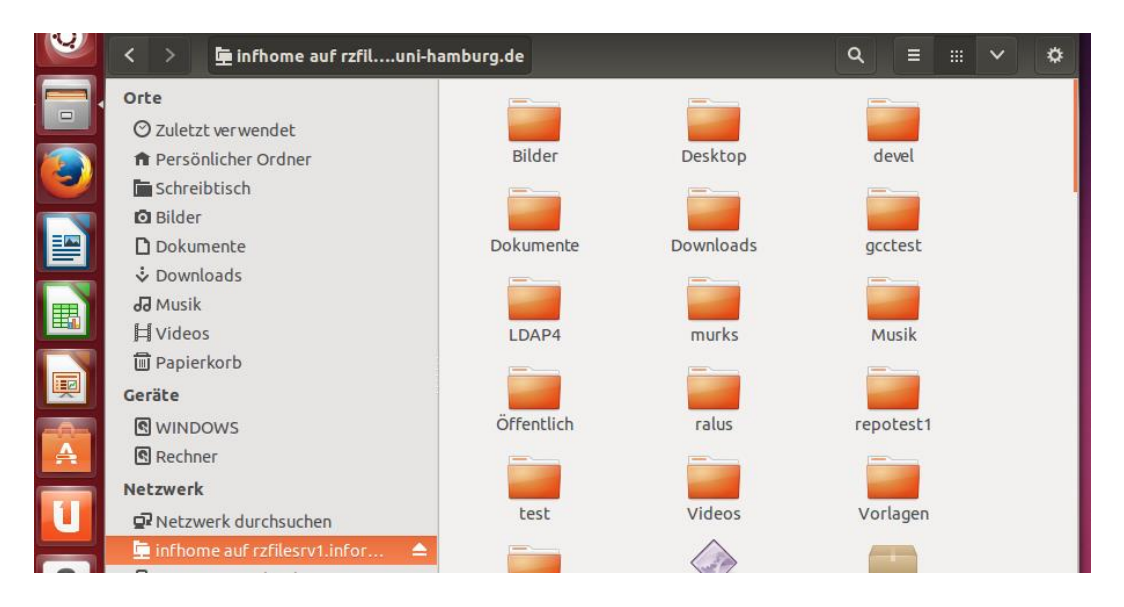